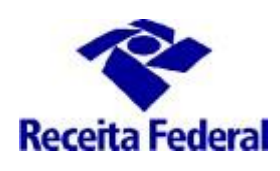

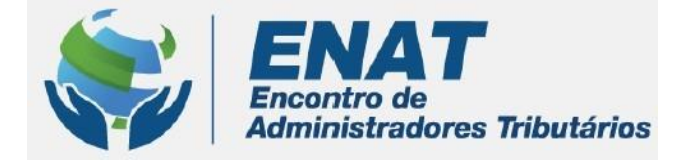

# ITR CONVÊNIOS COM MUNICÍPIOS PORTAL ITR

## Orientações Gerais – Solicitar Cadastramento de Servidor no Sistema de Fiscalização e Cobrança do ITR

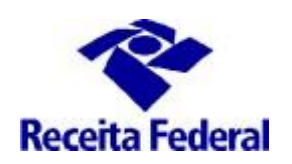

### <u>Orientações Gerais – Cadastramento de servidor no Sistema de</u> <u>Fiscalização e Cobrança do ITR</u>

O que fazer para solicitar o cadastramento de servidor no Sistema de Fiscalização e Cobrança do ITR, de acordo com o art. 15 da Instrução Normativa RFB nº 1.640/2016?

1 – O cadastramento do servdor municipal indicado e aprovado para trabalhar na fiscalização do ITR no Sistema de Fiscalização é a última e impresncindível fase para que o município inicie a fase de execução do convênio ITR e o servidor municipal possa iniciar os trabalhos na malha ITR.

A partir de 01/03/2021 o responsável legal do município <u>deverá</u>solicitar o cadastramento de seus servidores no Sistema de Fiscalização do ITR depois do convênio estiver na situação Convênio Vigente e o servidor tiver concluído o Curso de Formação, tenha o Certificado de Conclusão e esteja na situação de indicação igual a "Com Certificado".

OBS.: O respnsável legal do muncípio é, conforme o art. 7º da Instrução Normativa RFB nº 1863, de 27 de dezembro de 2018, o representante da entidade CNPJ que tenha legitimidade para representá-la, conforme a qualificação constante no Anexo V da citada Instrução Normativa.

#### 1.1 – Requisitos

- i. Situação do Convênio => "Convênio Vigente"
- ii. Situação da Indicação do Servidor => "Com Certificado"
- iii. Efetuar o cadastro do Responsável Legal no e-CAC
- iv. Acessar o ambiente = Portal ITR

O cadastro do responsável legal no ambiente e-CAC, previsto na alínea "iii" acima, é necessário para que o responsável legal tenha acesso ao "Portal ITR para municípios conveniados". Com esse acesso o responsável legal, usando o seu e-CPF, solicita a participação de servidor municipal em Curso de Formação e faz solicitação de habilitação no Sistema de Fiscalização do ITR.

Para saber situação do convênio consultar o link: <u>http://www.enat.receita.economia.gov.br/pt-br/area nacional/areas interesse/portal-itr-1/itr-convenios-servicos-disponiveis/consulta-aos-municipios-optantes-pelo-convenio-itr</u>

Para cadastrar o responsável legal, s eguir as orientações do documento "Orientações Gerais – Cadastramento ou Troca de Responsável Legal" disponível no link: <u>https://www.enat.receita.economia.gov.br/pt-br/area nacional/areas interesse/portal-itr-1/itr-convenios-</u><u>orientacoes-gerais/orientacoes-gerais-cadastramento-ou-troca-de-responsavel-legal</u>

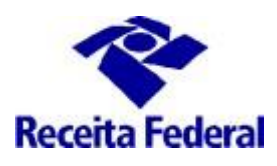

**1.1** Em seguida o responsável legal terá acesso ao Portal ITR e deverá acessar **o Portal ITR - Página na Internet:** <u>http://www.enat.receita.economia.gov.br/pt-br/area\_nacional/areas\_interesse/portal-itr-</u> <u>1</u>

**1.2** Ir em ITR Convênios – Serviços Disponíveis /Portal ITR para Municípios Conveniados, acessar o Portal ITR, com seu e-CPF.

| enat.receita.economia.gov.br/pt-br/area_nacional/areas_interesse/portal-itr-                                                                                                    | 1                |                 |                  |              |
|----------------------------------------------------------------------------------------------------|------------------|-----------------|------------------|--------------|
|                                                                                                    |                  |                 |                  |              |
| S BRASIL Acesso à informação                                                                                                    | Participe        | Serviços        | Legislação       | Canais       |
| 💊 🛌 Ir para o conteúdo 🔥 A 🗛 Tamanho d                                                                                                    | a Fonte 🌖 Alto ( | Contraste 🖌 Ac  | essibilidade 🔏 M | apa do Sítio |
|                                                                                                    | Receita Federa   |                 | Acesso R         | lestrito     |
| Administradores Tributários                                                                                                    |                  | Buscar no Sítio |                  | Q            |
|                                                                                                    |                  | 🗌 apenas nes    | sta seção        |              |
| Apresentação - Celebração de Convênios - Orientações Gerais - ITR Convênios - Serviços Dis                                                                                                | poníveis         | TR Convênios -  | Legislação Espe  | cífica       |
| ITR Convênios - Publicações   Denúncia de Convênios - Orientações Gerais   Grupos de Traba Orientações Gerais - Para servidores municipais - Pós capacitação em Curso de Formação Fale Co | nho<br>Dnosco    |                 |                  |              |

- **1.3** Uma vez dentro do Portal ITR para Municípios, há duas opções: Usuários e Órgão Municipal. Acessar a opção Usuários/Cadastrar Servidor.
  - A primeira opção refere-se às opções de cadastramento de servidor, solicitar hablitação/desabilitação de servidor municipal no Sistema de Fiscalização ITR, consultar o andamento da solicitação de Habilitação e Consultar Situação de Indicação de Servidores.
  - A segunda opção refere-se ao cadastramento dos dados do Órgão Municipal, esse cadastramento é um dos passos importantes para dar início aos procedimentos necessários à fiscalização do ITR. Se esses dados não forem cadastrados, o sistema não vai gerar os documentos do trabalho de fiscalização e se esses dados forem cadastrados com erro, o trabalho executado poderá ser perdido, por vício (erro) nos documentos emitidos.

OBS.: Não cadastrar o nome do resposável legal (prefeito), deve ser cadastrado o nome do <u>titular</u> <u>do Órgão da Administração Tributária Municipal e seu respectivo Cargo.</u>

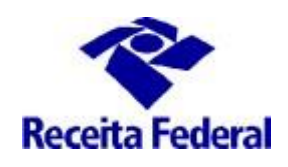

| Portal ITR para Municípios          | Usuário: |           |                |          |
|-------------------------------------|----------|-----------|----------------|----------|
|                                     | CPF:     | Município |                |          |
| uário Órgão Municipal               |          |           |                |          |
| lastrar Servidor                    |          |           |                |          |
| ollitar/Desabilitar Servidor        |          |           |                |          |
| sultar Solicitação Habilitação idor |          |           | Expandir todos | <b>1</b> |
| isulta Situação de Indicação        |          |           |                |          |
| Servidores                          |          |           |                |          |
| PF                                  |          |           |                |          |
|                                     |          |           |                |          |

**1.4** Então para solicitar o cadastramento do servidor no Sistema de Fiscalização deve-se primeiro atualizar/completar os dados do servidor na funcionalidade "Cadastrar Servidor". Ir na opção Usuário/Cadastrar Servidor e incluir o CPF do servidor para o qual será feita a solicitação de cadastramento no Sistema de Fiscalização. Incluindo o CPF, serão recuperados os dados do servidor municipal preenchidos no Termo de Indicação (ambiente e-Cac). Clicar em cadastrar.

| Dados do Servidor                                |                               |  |  |
|--------------------------------------------------|-------------------------------|--|--|
| CPF                                              |                               |  |  |
| <                                                | >                             |  |  |
| Nome<br>XBMGSRZ TFVWVH ZOERN                     | Matrícula<br>8652             |  |  |
| CNPJ da Entidade de Origem<br>08.785.479/0001-20 | Código do Municipio<br>M 2027 |  |  |
| Telefone                                         |                               |  |  |
| 98-562000120                                     |                               |  |  |
| Email                                            |                               |  |  |
| FULANO@GMAIL.COM                                 |                               |  |  |
| Cargo ou Euncão                                  |                               |  |  |
| FISCAL                                           |                               |  |  |
| Ato Legal                                        |                               |  |  |
| LEI 96                                           |                               |  |  |
| Data de Expedição do Ato Lega                    |                               |  |  |
| 12/12/2019                                       |                               |  |  |

**1.5** Em seguida acessar a opção Usuário/Habilitar / Desabilitar Servidor.

A efetiva habilitação nos sistemas Convênios ITR somente poderá ser solicitada com a conclusão, pelo servidor municipal, do CURSO DE FORMAÇÃO DE SERVIDORES MUNICIPAIS OU DISTRITAIS PARA A FISCALIZAÇÃO E COBRANÇA DO ITR.

Para saber mais informações o Curso de Formação, acessar o link:

http://www.enat.receita.economia.gov.br/pt-br/area\_nacional/areas\_interesse/portal-itr-1

ENAT – Encontro de Administradores Tributários Orientações Gerais – Solicitar Cadastramento de Servidor no Sistema de Fiscalização e Cobrança do ITR **(última** atualização: 01/07/2024)

www.enat.receita.economia.gov.br

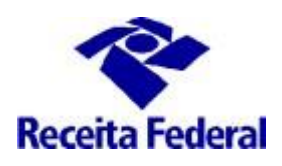

| Usuário       | Órgão Municipal        |
|---------------|------------------------|
| Cadastrar Se  | rvidor                 |
| Habilitar/Des | abilitar Servidor 🧹    |
| Consultar Sol | icitação Habilitação   |
| de Servidores | ação de Indicação<br>S |
| CPF           |                        |
|               |                        |
|               |                        |

**1.7** Será exibida a tela abaixo com as opção de marcar Habilitação ou Desabilitação. Escolher a opção "Habilitação". Em seguida serão exibidos os sistemas e perfis necessários ao trabalho de fiscalização. Clicar no botão "Gravar Solicitação".

OBS.: devem-se usar os mesmos passos para solicitar a desabilitação do servidor municipal no Sistema de Fiscalização.

| nabilitar/besabilitar Servidor                                                                                                    |                       | Expandir       |
|----------------------------------------------------------------------------------------------------|-----------------------|----------------|
|                                                                                                    |                       |                |
| TIPO DE SOLICITAÇÃO                                                                                                    |                       |                |
| 🖲 Habiltação 🖉 🔚                                                                                                    |                       |                |
| N-                                                                                                    |                       |                |
|                                                                                                    |                       |                |
| IDENTIFICAÇÃO DO USUÁRIO                                                                                                    |                       |                |
| CPF Nome Código do Município MATRÍCULA<br>XBMGSRZ TPVWVH 20ERN 2027 8652                                                                     |                       |                |
|                                                                                                    |                       |                |
| Tipo Local de Trabalho Telefone(DDD/Numero/Namal) Endereço de Correio Elebronico<br>Externo GUARABIRA / PS (98) 55205-0120 PULANO(GRAVILLCOM |                       |                |
| Carron Ffethion Carron Em Complexion/Encarron CNP1 da Entitédade de Origem                                                                   |                       |                |
| · /2504                                                                                                    |                       |                |
|                                                                                                    |                       |                |
|                                                                                                    |                       |                |
| SISTEMAS DISPONIVEIS                                                                                                    |                       |                |
| III PORTAL ITR III Cafir (Imóvel Rural) III ITRCOB (Cobrança) III FISCALIZAÇÃO III Consulta Declaração                                       |                       |                |
|                                                                                                    |                       |                |
|                                                                                                    |                       |                |
| ESPECIFICAÇÃO DOS SISTEMAS E PERFIS                                                                                                    |                       |                |
| Sistema                                                                                                    | Perfil                | Par.Adicional  |
| ITR                                                                                                    | PORTAL                | NQ027          |
|                                                                                                    | CATIR-MUN             | N2027          |
|                                                                                                    | COBR-MUN              | N2027<br>N2027 |
| ITR                                                                                                    | CONSOTTRMU            | N2027          |
| ESPECIFICAÇÃO DOS SISTEMAS E PERFIS                                                                                                    |                       |                |
| Sistema                                                                                                    | Perfil                | Par.Adicional  |
| ITR                                                                                                    | PORTAL                | M2027          |
| ITR                                                                                                    | CAFIR-MUN             | M2027          |
| ITR                                                                                                    | COBR-MUN              | M2027          |
| ITR                                                                                                    | MFISCAL-MU            | M2027          |
| ITR                                                                                                    | CONSDITRMU            | M2027          |
|                                                                                                    |                       |                |
|                                                                                                    |                       |                |
|                                                                                                    |                       |                |
| IDENTIFICAÇÃO DO SOLICITANTE                                                                                                    |                       |                |
| CPE Nome Completo MATE                                                                                                    | Data da Solicitação   |                |
| AVMLYRL GLHXZML WV LOREVRIZ 00000                                                                                                    | 23456 23/02/2021      |                |
|                                                                                                    |                       |                |
| Local de Trabalho Telefono (DDD /Número (Barnal) Faderese                                                                                    | de Cerreie Eletricies |                |
| GUARABIRA / PB (84) 952-0114 celso@am                                                                                                    | al.com                |                |
| Celologui                                                                                                    |                       |                |
| Cargo Efetivo Cargo Em Comissão/Funcão/Encargo                                                                                               |                       |                |
| cargo creato cargo chi comasao/riongao/cheargo                                                                                               |                       |                |
| Prefeito                                                                                                    |                       |                |
| Prefeito                                                                                                    |                       |                |
| Prefeito                                                                                                    |                       |                |
| Prefeito                                                                                                    |                       |                |

1.8 Concluídos os procedimentos, o aplicativo possibilitará a geração da "Solicitação de Habilitação"

ENAT – Encontro de Administradores Tributários Orientações Gerais – Solicitar Cadastramento de Servidor no Sistema de Fiscalização e Cobrança do ITR **(última** atualização: 01/07/2024)

www.enat.receita.economia.gov.br

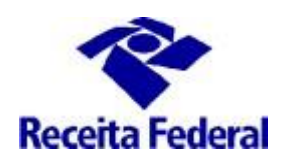

(Formulário "Controle de Acesso ao Ambiente Informatizado da RFB – FAU") em arquivo formato "pdf".

Em seguida devem ser preparados os seguintes documentos:

- Formulário "Controle de Acesso ao Ambiente Informatizado da RFB FAU" assinado digitalmente pelo prefeito, conforme determina a Instrução Normativa RFB 2.022/2021;
- b. "Termo de Responsabilidade" (Anexo II da Portaria Cotec 117/2022) assinado digitalmente pelo usuário, conforme determina a Instrução Normativa RFB 2.022/2021;
- c. Certificado de Conclusão do Curso de Formação; e
- d. Ofício da Prefeitura;

Em relação ao formulário **Controle de Acesso ao Ambiente Informatizado da RFB – FAU** e ao **Termo de Responsabilidade** deve ser confirmada a existência e a validade da assinatura digital.

Possíveis maneiras de se verificar se os dados da assinatura estão presentes e válidos no documento:

consulta ao painel de assinaturas do leitor de PDF;

| G         | $\square$ |           | ) C         | &•∣ ⊽                |               |                   | 100:           |
|-----------|-----------|-----------|-------------|----------------------|---------------|-------------------|----------------|
| Arqu      | iivo      | Página    | Inicial     | Comentário           | Exibir        | Formulário        | Proteger       |
|           | Assir     | naturas D | igitais     |                      |               |                   |                |
| $\bowtie$ | = 🎾       | Certifica | do por      |                      |               |                   |                |
|           | -         | Erro d    | lurante a v | erificação da assina | atura.        |                   |                |
| Ľ         |           | н         | á alguns e  | rros na formatação   | ou nas infor  | mações contidas ı | na assinatura  |
|           |           | Α         | identidad   | e do signatário ainc | la não foi ve | rificada.         |                |
| <u>.</u>  |           | Α         | hora da a   | sinatura é registrac | la pelo relóg | io do computador  | do signatário. |
| $\bowtie$ |           | Últim     | a Verificaç | ão: 2023.12.12 17:41 | 1:11-03'00'   |                   | -              |
|           |           | Camp      | o: Signati  | ire1 na página 1     |               |                   |                |
| $\otimes$ |           | Cliqu     | e para exil | oir esta versão      |               |                   |                |
| ~         |           |           |             |                      |               |                   |                |

verificação do arquivo pelo site do Instituto Nacional de Tecnologia da Informação;

| Instituto Nacional de Tecnologia da Informação     Orgãos do Governo Acesso à informação Legislação Acessibilidade                                                                                                    | D             |
|----------------------------------------------------------------------------------------------------|---------------|
| VALIDAR<br>Serviço de validação de assinaturas eletrónicas                                                                                                    | <b>◇</b> ■ ¥  |
| Submeta agora mesmo seu documento ao serviço oficial de validação de assinaturas eletrônicas do governo e descubra online,<br>instantaneamente, o status de assinaturas eletrônicas ICP-Brasil, GOVBR ou provenientes de acordos internacionais de reconheciment<br>mútuo para atender às suas necessidades de segurança e conflabilidade.<br>Você também pode baixar o aplicativa VALIDAD OD CODE, ser tradució au ICO, servinativa des mentos e certificados de atribul                                                                                                    | e<br>to<br>to |
| acessiveis por QR Code ou solicitar a     do nos termos da Portaria ITI Nº 2     de 28 de setembro de 2023     É importante ressaltar que penhum     resultados o                                                                                                    | 22<br>1a      |
| validação limitam-se exclusivamente<br>nenhuma adulteração após a assinat                                                                                                    | ,u            |
| Image: Second control of the second control of the second control |               |
| OK LIDADE_172741.pdf                                                                                                    |               |
| Saiba o que fazer                                                                                                    |               |
|                                                                                                    |               |

ENAT – Encontro de Administradores Tributários

Orientações Gerais – Solicitar Cadastramento de Servidor no Sistema de Fiscalização e Cobrança do ITR (última atualização: 01/07/2024)

www.enat.receita.economia.gov.br

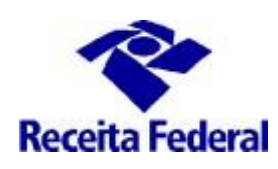

• pelo selo, que deve estar "clicável" e após o clique abrir um quadro contendo os dados da assinatura;

| acessar os sistemas e recursos do Ambi<br>não revelar fora do âmbito profis                                                                      | ente Informatizado da RFB somente<br>Limpar                                                                                                    | ) (   |
|----------------------------------------------------------------------------------------------------|----------------------------------------------------------------------------------------------------|-------|
| nto por força de minhas atribuições, s<br>iva ou judicial;                                                                                       | alvo em decorrência de decisão de Pelo menos uma assinatura é inválida. Painel de Assinatura Não mostrar novar Não mostrar novar                                                                                                    | mente |
| manter o necessário cuidado quando (<br>, a fim de evitar que deles venham a to<br>não me ausentar da estação de tra                             | ropriedades da Assinatura                                                                                                    | ×     |
| Ambiente Informatizado da RFB, garan<br>;; e<br>responder, em todas as instância<br>n colocar em risco ou comprometer a e<br>a que tenho acesso. | Assinado por:<br>Razão: Não disponível<br>Data: 2023/12/06 12:04:52 -03'00' Localização: Não disponível<br>Resumo de Validade<br>Esta assinatura é inválida, porque há erros na formatação ou nas informações contidas<br>nesta assinatura.<br>A identidade do signatário ainda não foi verificada.                                                                                                    |       |
| m 04 12 2023 *                                                                                                    | Informação de Contato<br>do Assinante:<br>Ao confiar diretamente em um certificado de signatário que não foi emitido por uma<br>autoridade certificadora raiz, vocé deveria contatar o signatário para verificar a<br>autenticidade do certificado. Quando tiver certeza de que o signatário é quem diz ser,<br>verifique se o certificado é do signatário. Por exemplo, você pode confirmar o MD5 do<br>certificado com o signatário. (Use o Visualizador de Certificados para ver o MD5 e para<br>importar e confiar diretamente no certificado.) |       |
|                                                                                                    | Propriedades avançadas Fecha                                                                                                    | ər    |

• no caso de sistema próprio de assinaturas, deverão ser exibidos os meios de verificação.

Uma vez assinado digitalmente, o documento **NÃO** deve passar por **modificações/reimpressões/redigitalizações/fusões de arquivo**, sob pena de serem perdidos os metadados necessários à conferência/validação da assinatura digital.

Esses documentos deverão ser entregues <u>EXCLUSIVAMENTE em meio digital, por meio de juntada eletrônica ao</u> Processo Dossiê Digital específico do convênio, utilizando a funcionalidade de assinatura digital do e-Processo, **de forma individual, por tipo de documento (cada arquivo PDF deve compor um item da juntada)**, via funcionalidade <u>"Solicitar Juntada de Documento" na opção Meus Processos do sistema e-Processo, acessado</u> <u>por meio do Portal e-CAC</u>, no site da Secretaria Especial da Receita Federal do Brasil na Internet: http://rfb.gov.br. Observe-se que não é necessária a realização de várias operações de juntadas distintas, basta fazer uma única operação contendo todos os itens.

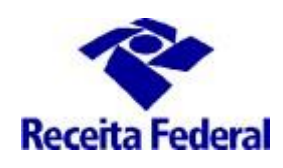

|              | ,, |  |
|--------------|----|--|
| Jsuário<br>F |    |  |
| idar Usudrio |    |  |
|              |    |  |
|              |    |  |
|              |    |  |
|              |    |  |
| Л            |    |  |

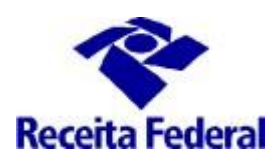

Anexo III da Portaria RFB/Sucor/Cotec nº 117, de 31 de outubro de 2022.

| Receita Federal                                       | OORI<br>NOLO<br>INFO                                                      | DENAÇÃO-GERAL DE<br>DGIA E SEGURANÇA I<br>DRMAÇÃO (COTEC) | ÃO-GERAL DE     CONTROLE DE       SEGURANÇA DA     AMBII       ÃO (COTEC)     INFORMATIZ |                          |                  |             | CESS<br>FE<br>O DA | SO AO<br>A RFB   | CON | TA DE USUÁRIO |
|-------------------------------------------------------|---------------------------------------------------------------------------|-----------------------------------------------------------|------------------------------------------------------------------------------------------|--------------------------|------------------|-------------|--------------------|------------------|-----|---------------|
| I - TIPO DE SOLICITAÇ                                 | ÇÃO *                                                                     |                                                           |                                                                                          |                          |                  |             |                    |                  |     |               |
| CADASTRAMENTO I                                       | CADASTRAMENTO INICIAL X HABILITAÇÃO<br>ATUALIZAÇÃO DE DADOS DESABILITAÇÃO |                                                           |                                                                                          |                          |                  |             |                    |                  |     |               |
| II - SEGMENTO DO AM                                   | IBIEN                                                                     | TE INFORMATIZADO DA                                       | RFB *                                                                                    |                          |                  |             |                    |                  |     |               |
| Windows Re                                            | eceitaD                                                                   | ata 🗌 SIEF 🗌 Ger                                          | id-RFB                                                                                   | Ge Ge                    | erid-INSS        | X           | Gran               | de Porte Serpro  |     | Domínio Gov   |
| Datapev Plataforma Baixa Grande Porte Dataprev Outro: |                                                                           |                                                           |                                                                                          |                          |                  |             |                    |                  |     |               |
|                                                       |                                                                           | AMBIENTE                                                  |                                                                                          |                          |                  |             | BAN                | CO DE DADOS      |     | USERCODE      |
| X Produção T                                          | reiname                                                                   | ento Desenvolvimento                                      |                                                                                          | Homol                    | ogação           |             |                    |                  |     |               |
| III - IDENTIFICAÇÃO D                                 | o usi                                                                     | JÁRIO                                                     |                                                                                          |                          |                  |             |                    |                  |     |               |
| NOME COMPLETO                                         |                                                                           |                                                           |                                                                                          | CPF MATR. SIAPE          |                  | MATR. SIAPE |                    | NIT/PASEP        |     |               |
| LMWFNZI UVIIVRIZ                                      | YLIT\                                                                     | /H QFMRLI                                                 |                                                                                          | 043.930.175-01 1234      |                  |             | 1234               |                  |     |               |
| TIPO LOO                                              | CAL DE                                                                    | E TRABALHO                                                |                                                                                          | TEI                      | LEFONE           |             | E-MAIL             |                  |     |               |
|                                                       |                                                                           |                                                           |                                                                                          |                          |                  |             |                    |                  |     |               |
| X Externo BO                                          | M DE                                                                      | SPACHO / MG                                               |                                                                                          | 03732015334 jb@gmail.com |                  |             | mail.com           |                  |     |               |
| CARGO EFETIVO                                         |                                                                           |                                                           |                                                                                          | CNPJ [                   | DA ENTIDADE      | DE O        | RIGE               | M (Usuário Exter | no) |               |
| FISCAL - TESTE                                        |                                                                           |                                                           |                                                                                          | 18.301.002/0001-86       |                  |             |                    |                  |     |               |
| IV - ESPECIFICAÇÃO I                                  | DOS S                                                                     | SISTEMAS E PERFIS                                         | (Pree                                                                                    | ncher cas                | so se trate de H | labilita    | ição o             | u Desabilitação) |     |               |
| SISTEMA/ÁREA FUNCIO                                   | NAL                                                                       | PERFIL                                                    | PAR.                                                                                     | ADIC./A                  | BRANGÊNCIA       | INÍC        | IO VI              | GÊNCIA           | FIM | VIGÊNCIA      |
| ITRHO                                                 |                                                                           | PORTAL                                                    | M414                                                                                     | 47                       |                  | 25/0        | 9/20               | 23               |     |               |
| ITRHO                                                 |                                                                           | CAFIR-MUN                                                 | M414                                                                                     | 47                       |                  | 25/0        | 9/20               | 23               |     |               |
| ITRHO                                                 |                                                                           | COBR-MUN                                                  | M414                                                                                     | 47                       |                  | 25/0        | 9/20               | 23               |     |               |
| ITRHO                                                 |                                                                           | MFISCAL-MU                                                | M414                                                                                     | 47                       |                  | 25/0        | 9/20               | 23               |     |               |
| ITRHO                                                 |                                                                           | CONSDITRMU                                                | M414                                                                                     | 47 25/09/2023            |                  |             |                    |                  |     |               |

**1.9** Pode-se consultar o andamento da solicitação de habilitação. Ir na consulta "Consutar Solicitação de Habilitação/ Desabilitação

| Usuário       Órgão Municipal         Cadastar Servidor                                                                                                    |                 |              |                       |                      |                       |               |          |                      |                     |             |                        |           |     |
|----------------------------------------------------------------------------------------------------|-----------------|--------------|-----------------------|----------------------|-----------------------|---------------|----------|----------------------|---------------------|-------------|------------------------|-----------|-----|
| Cadastrar Servidor<br>Habilitar/Desabilitar/Servidor<br>Consultar Solicitação Habilitação<br>Consultar Solicitação Habilitação<br>Consultar Solicitação Habilitação<br>Consultar Solicitação Habilitação<br>Consultar Solicitação Habilitação<br>Consultar Solicitação Parametrizada<br>UF Município Código Município CPF Servidor: Data Inicial Data Final<br>DE<br>B GUARABIRA 2027<br>Consultar Solicitação de Habilitação<br>Consultar Solicitação de Habilitação<br>Solicitar Solicitação<br>Consultar Solicitação<br>Consultar Solicitar Consultação<br>Consultar Solicitar Consultar Solicitar Consultação<br>Consultar Solicitar Consultar Solicitar Consultar Consultar Solicitar Consultar Consultar Cons                                                     | Usuário         | ć            | rgão Municipal        |                      |                       |               |          |                      |                     |             |                        |           |     |
| Habilitar/Desabilitar Servidor<br>Consultar Solicitação Habilitação<br>de Servidores<br>FILTOS<br>Seleção por Nº de Identificação<br>Seleção Parametrizada<br>UF Município Código Município CPF Servidor: Data Inicial Data Final<br>UF Município Código Município CPF Servidor: Data Inicial Data Final<br>UF Município Código Município CPF Servidor: Data Inicial Data Final<br>UF Município Código Município CPF Servidor: Data Inicial Data Final<br>UF Seleção Parametrizada<br>UF Município CPF Servidor: Data Inicial Data Final<br>Seleção Parametrizada<br>UF Município CPF Servidor: Data Inicial Data Final<br>Seleção Parametrizada<br>UF Município CPF Servidor: Data Inicial Data Final<br>Seleção Parametrizada<br>UF Município CPF Servidor: Data Inicial Data Final<br>Seleção Parametrizada<br>UF Município CPF Servidor: Data Inicial Data Final<br>Seleção Parametrizada<br>Servidor Nº de Identificação<br>Seleção Parametrizada<br>UF Município CPF Servidor: Data Inicial Data Final<br>Seleção Parametrizada<br>VE Município CPF Servidor: Data Inicial Data Final<br>Seleção Parametrizada<br>Servidor Nº de Identificação<br>Servidor Nº de Identificação<br>Servidor Nº de Identificação<br>Servidor Nº de Identificação<br>Servidor Nº de Identificação<br>Servidor Nº de Identificação<br>Servidor Nº de Identificação CPF Servidor: Data Inicial Data Final<br>Servidor Nº de Identificação<br>Servidor Nº de Identificação<br>Servidor Nº de Identificação CPF Servidor: Data Inicial Data Final<br>Servidor Nº de Identificação<br>Servidor Nº de Identificação CPF Servidor: Data Inicial Data Final<br>Servidor Nº de Identificação<br>Servidor Nº de Identificação Servidor Nº de Identificação Servidor Nº de Identifi                                                                              | Cadastra        | r Servid     | Dr                    | rão do Ual           | hilitação (Doca       | hillitação    |          |                      |                     |             |                        |           |     |
| Consultar Solicitação Habilitação         Consultar Situação de Indicação         de Servidores         FITUROS         Seleção por Nº de Identificação         UF       Município         UF       Município         Consultar Solicitação de Habilitação/Desabilitação         UF       Município         Consultar Solicitação de Habilitação/Desabilitação         UF       Município         Consultar Solicitação de Habilitação/Desabilitação         Fitos         Seleção por Nº de Identificação         Seleção por Nº de Identificação         Seleção por Nº de Identificação         VP       Município         Seleção por Nº de Identificação         Seleção por Nº de Identificação         VP       Município         Seleção por Nº de Identificação         VP       Município         Seleção Parametrizado         VP       Município         Seleção Parametrizado         VP       Seleção Parametrizado         VP       Município       CPF Servidor         Servido       Nº CIPI Prefeituro       Responsável         Mare de Z       VP Servidor       Nº Dossiê         Código       Nº Dessiê       Servidor                                                                                                    | Habilitar       | /Desabili    | tar Servidor          |                      | Dintação/ Desa        | Dintação      |          |                      |                     |             |                        |           |     |
| Consulta Situação de Indicação<br>de Servidores<br>FIITOS<br>Seleção por Nº de Identificação<br>Seleção Parametrizada<br>UF Município COP Servidor: Data Inicial Data Final<br>DE GUARABIRA 2027<br>Consultar Solicitação de Habilitação<br>Seleção Parametrizada<br>VE Seleção Parametrizada<br>VE Seleção | Consulta        | r Solicita   | ção Habilitação       | Habilit              | ac io/Desabil         | itação        |          |                      |                     |             |                        |           |     |
| de Servidores   Ittros   Seleção parametrizada   UF   Município   Código Município   CPF Servidor:   Data Inicial   Data Final                                                                                                    | Consulta        | Situaçã      | o de Indicação        |                      |                       | time interest |          |                      |                     |             |                        |           |     |
| FILCOS         Seleção por Nº de Identificação         JF       Município         QF       Município         PB       GUARABIRA         2027     Consultar Solicitação de Habilitação/Desabilitação  Consultar Solicitação de Habilitação/Desabilitação  Consultar Solicitação de Habilitação/Desabilitação  Consultar Solicitação de Habilitação/Desabilitação  Filtors  Seleção Parametrizada  UF     Parametrizada  UF Servidor:  Data Inicial Data Final  Data Final  Data Final  Data Final  Data Final  Data Final  Data Final  Consultar Solicitação de Habilitação/Desabilitação  Consultar Solicitação de Habilitação/Desabilitação  Consultar Solicitação  Seleção Parametrizada  UF Município Codigo Plunicípio COF Servidor: Data Inicial Data Final  Data Final  Data Final  Data Final  Data Final  Consultar Solicitação Consultar Solicitação Consultar Solicitar Consultar Solicitar Consultar Solicitar Consultar Solicitar Consultar Solicitar Consultar Solicitar Consultar Solicitar Consultar Solicitar Consultar Solicitar Consultar Solicitar Consultar Solicitar Consultar Solicitar Consultar Consultar Consultar Solicitar Consultar Consultar Cons                                                                                                    | de Servi        | dores        |                       | N                    |                       |               |          |                      |                     |             |                        |           |     |
| Seleção por Nº de Identificação   UF Município Código Município CPF Servidor: Data Inicial Data Final   PB GUARABIRA 2027     consultar Solicitação de HabilitaçãoDesabilitação     Seleção Parametrizada   UF GUARABIRA   Seleção Parametrizada   UF   Seleção Parametrizada   UF   Seleção Parametrizada   UF   Seleção Parametrizada   UF   Município   Código Município   Cédigo Município   Cédigo Município   Cédigo Município   UF   Seleção Parametrizada   UF   VINABRAR   2027   Nome do   UF   Cédigo Município   Cédigo Município   Cédigo Município   Cédigo Município   UF   Selecia Parametrizada   UF   VINABRAR   2027   Cédigo Município   Parametrizada   VINABRAR   2027   GUARABIRA   B   Nome Responsável    Nome Responsável   Nome Servidor   Itentificação   Tipo   Seleciante   Cédigo Município   Nome Responsável   Nome Responsável   Nome Servidor   Itentificação   Responsável   Nome Responsável   Nome Servidor   VINDER DO 195/2021   Habilita                                                                                                    | Filtr           | 05 —         |                       |                      |                       |               |          |                      |                     |             |                        |           |     |
| Seleção Por Nº de Identificação UF Município CÓGigo Município CPF Servidor: Data Inicial Data Final UF GUARABIRA 2027  Consultar Solicitação de Habilitação/Desabilitação Filtros Seleção Parametrizada UF GUARABIRA 2027  Extra Solicitação de Habilitação CPF Servidor: Data Inicial Data Final UF GUARABIRA 2027  Extra Solicitação de Habilitação CPF Servidor: Data Inicial Data Final UF GUARABIRA 2027   Extra Solicitação de Habilitação CPF Servidor: Data Inicial Data Final UF GUARABIRA 2027  Extra Solicitação de Habilitação CPF Servidor: Data Inicial Data Final UF GUARABIRA 2027  Extra Solicitação Consultar Solicitação Extra Solicitação Extra Solicitação Extra Solicitação Seleção Parametrizada UF GUARABIRA 2027  Extra Solicitação Extra Solicitação Extra Solicitaçã                                                                                                    |                 | alocão       | por Nº do Ido         | ntificação           |                       |               |          |                      |                     |             |                        |           |     |
| Seleção Parametrizada   UF   Município   GUARABIRA   2027    Consultar Solicitação de Habilitação/Desabilitação Filtros Seleção Parametrizada UF Seleção Parametrizada UF GUARABIRA COMUNICÍPIO CPF Servidor: Data Inicial Data Final Data Fin                                                                                                    | <b>N</b> 3      | eleçaŭ       | por la de Ide         | nuncação             |                       |               |          |                      |                     |             |                        |           |     |
| UF Município Código Município CPF Servidor: Data Inicial Data Final   Consultar Solicitação de Habilitação/Desabilitação   Fitros   Seleção por Nº de Identificação   Seleção Parametrizada   UF   Município   Codigo Município   CPF Servidor:   Data Inicial   Data Inicial   Data Inicial   Parametrizada   UF   Outanatina   Data Inicial   Data Inicial   Parametrizada   UF   Outanatina   Data Inicial   Data Inicial   Consultar Solicitação   Seleção Parametrizada   UF   Outanatina   2027   Codigo Município   UF   Cometrizada   Codigo Município   UF   Cometrizada   Deta Inicial   Data Inicial   Data Inicial <td><b>S</b></td> <td>eleção</td> <td>Parametriza</td> <td>ada</td> <td></td> <td></td> <td></td> <td></td> <td></td> <td></td> <td></td> <td></td> <td></td>                                                                                                    | <b>S</b>        | eleção       | Parametriza           | ada                  |                       |               |          |                      |                     |             |                        |           |     |
| PB       GUARABIRA       2027         Consultar Solicitação de Habilifação/Desabilifação         Filtros         Seleção par netrizada         UF       Município       CPF Servidor:         Data Inicial       Data Final         PB       OuaRABIRA       2027         Data Inicial       Data Final         PB       OuaRABIRA       2027         Data Hora       Código Município       CPF Servidor:         Codolgo       Nome do<br>município       UF       CNP3 Prefeiture       CPF<br>Responsável<br>Legal       Nome Responsável<br>Legal       Nº Dossiê       CPF do<br>Servidor       Taentificação       Tipo       Situação       CPF do<br>Solicitante         2022       GUARABIRA       PB       2       Res LEGAL GUARABIRA PB       XBMGSRZ TFVWVH ZOERN       1.95/2021       Habilitação       Pendente       Por                                                                                                    | U               | JF           | Município             | Códiac               | Município             | CPF Servidor: |          | Data Inicial         |                     | Da          | ta Final               |           |     |
| Consultar Solicitação de Habilitação/Desabilitação         Filtros         Seleção por Nº de Identificação         Beleção Parametrizada         UF       Município         Codigo       Code por Nº de Identificação         Immercipio       CPF Servidor:         Data Final       Data Final         P8       GUARABIRA         Código       Compositive CPF Servidor:         Data Final       Data Final         P8       GUARABIRA         Código       Nome de Identificação         Código       Nome de Identificação         Outro de Identificação       Responsável         Legal       Nº Dossiê         CPF do       Nome Servidor       Tipo         Solicitante       CPF do         Servidor       Identificação       Tipo         Solicitante       Solicitante         2027       GUARABIRA       Pe       RES LEGAL GUARABIRA PB       XBMGSRZ TFVWVH ZOERN       0.1952/2021       Habilitação       Cancelada por Denindo +       Por                                                                                                    | P               | в            | GUARABIRA             | 2027                 |                       |               |          |                      |                     |             |                        |           |     |
| Consultar Solicitação de Habilitação/Desabilitação         Filtros       Seleção por Nº de Identificação         Seleção parametrizada       UF         UF       Município         GUARABIRA       2027         3       Data Inicial         Data Final         VE       Código Município         GuaraBIRA       2027         3       Data Inicial         Data Final         VE       Código Município         Município       Município         More do<br>Município       VE         Código Município       CPF elemente         Legal       Nº Dossiê         CPF do<br>Servidor       Nome Servidor         100       Nome Responsável<br>Legal       Nº Dossiê         CPF do<br>Servidor       Nome Servidor       Neibilitação       Pendente         2027       GUARABIRA       PB       RES LEGAL GUARABIRA PB       KBMGSRZ TFVWVH ZOERN       0.956/202       Habilitação       Pendente       POR                                                                                                    |                 |              |                       |                      |                       |               |          |                      |                     |             |                        |           |     |
| Filtros<br>Seleção Parametrizada<br>UF GUARABIRA 2027 3 Data Inicial Data Final<br>Município GUARABIRA 2027 3 Data Inicial Data Final<br>Hora<br>Cereção Parametrizada<br>UF GUARABIRA 2027 3 Data Inicial Data Final<br>Hora<br>Cereção Parametrizada<br>UF GUARABIRA PA 2027 3 Data Inicial Data Final<br>Município Inne<br>CPF Servidor: Nome Responsável<br>Legal Nome Responsável<br>Legal Nome Responsável<br>Legal Res LEGAL GUARABIRA PB L RES KINGER TFVWH ZOERN 01.955/2021 Habilitação Pendente POR<br>KBMGSRZ TFVWH ZOERN 01.952/2021 Habilitação Cancelada por Denúncia POR                                                                                                    | Consulta        | r Solicitaçã | o de Habilitação/Desa | bilitação            |                       |               |          |                      |                     |             |                        |           |     |
| <ul> <li>Seleção parametrizada         <ul> <li>UF GUARABIRA 2027</li> <li>Seleção Parametrizada             <ul> <li>UF GUARABIRA 2027</li> <li>Seleção Parametrizada                 <ul> <li>UF GUARABIRA 2027</li> <li>Seleção Parametrizada                     <ul> <li>Seleção Parametrizada</li></ul></li></ul></li></ul></li></ul></li></ul>                                                                                                    | Filtros         |              |                       |                      |                       |               |          |                      |                     |             |                        |           |     |
| Código do Nome do Município       CPF Servidor:       Data Inicial       Data Final         UP B       Município       CPF Servidor:       3       Data Final         PB       Município       CPF Servidor:       3       Data Inicial       Data Final         PB       Município       CPF Servidor:       3       Data Inicial       Data Final         PB       Município       CPF Servidor:       No       No       No         Código do Município       UF       CNP3 Prefeiture       CPF Responsável Legal       No       Dossié       CPF do Servidor       No       No       Servidor       No       No       Solicitante       PD         2027       GUARABIRA       PB       RES LEGAL GUARABIRA PB       KBMGSRZ TFVWVH ZOERN       0.1952/202       Habilitação       Pendente       PD         2027       GUARABIRA       PB       RES LEGAL GUARABIRA PB       KBMGSRZ TFVWVH ZOERN       0.1952/202       Habilitação       Pendente       PD                                                                                                    | 5 Selecão       | nor Nº de I  | dentificação          |                      |                       |               |          |                      |                     |             |                        |           |     |
| UF<br>B0       Municipio<br>GUARABIRA<br>Res       Código Municipio<br>2027       CPF Servidor:<br>3       Data Inicial<br>3       Data Final<br>Data Final         ereccel       Large         ereccel       Large         codigo<br>do<br>municipio<br>do<br>do<br>do<br>municipio       VF       CPF Servidor:<br>Responsável<br>Legal       Nome Responsável<br>Legal       No       Dossié       E       V       V       V       Situação<br>Solicitante       CPF do<br>Solicitante       Situação<br>Solicitante       CPF do<br>Solicitante       V       Nome Servidor       No       No       Situação<br>Solicitante       CPF do<br>Solicitante       V       Nome Servidor       No       No       Situação<br>Solicitante       Pop         2027       GUARABIRA       P8       Res       LEGAL GUARABIRA PB       KBMGSRZ TFVWVH ZOERN       0.956/202       Habilitação       Pendente       Pop         V       V <td< td=""><td>Seleção</td><td>o Parametr</td><td>izada</td><td></td><td></td><td></td><td></td><td></td><td></td><td></td><td></td><td></td><td></td></td<>                                                                                                    | Seleção         | o Parametr   | izada                 |                      |                       |               |          |                      |                     |             |                        |           |     |
| P8       GUARABIRA       2027       3         P8       GUARABIRA       2027       3         P8       GUARABIRA       2027       3         P8       Import       1       1         Código<br>do<br>município<br>do<br>do<br>município<br>do<br>guarabira       No       P6       Nome Responsável<br>Legal       No       Dossié       1       1       1       1       CPF do<br>Solicitante       1       1       1       1       1       1       1       1       1       1       1       1       1       1       1       1       1       1       1       1       1       1       1       1       1       1       1       1       1       1       1       1       1       1       1       1       1       1       1       1       1       1       1       1       1       1       1       1       1       1       1       1       1       1       1       1       1       1       1       1       1       1       1       1       1       1       1       1       1       1       1       1       1       1       1       1       1       1       1       1<                                                                                                    | UF              | Município    | Código Município      | CPF Servidor:        | Data Inicia           | Data Final    |          |                      |                     |             |                        |           |     |
| Código<br>do<br>do<br>do<br>do<br>do<br>do<br>do<br>do<br>do<br>do<br>do<br>do<br>do                                                                                                    | PB              | GUARABIRA    | 2027                  | 3                    |                       |               |          |                      |                     |             |                        |           |     |
| Código<br>do<br>município<br>do<br>do<br>do<br>do<br>do<br>do<br>do<br>do<br>do<br>do<br>do<br>do<br>do                                                                                                    |                 | 1 mm mm      |                       |                      |                       |               |          |                      |                     |             |                        |           |     |
| Código<br>do<br>do<br>do<br>do<br>do<br>do<br>do<br>do<br>do<br>do<br>do<br>do<br>do                                                                                                    | resquisar       | Limpar       |                       |                      |                       |               |          |                      |                     |             |                        |           |     |
| Código<br>do<br>município       Nome do<br>município       No possibilitada       Nome Responsável<br>Legal       No Dossibilitada       Nome Servidor       Nome Servidor       Nome No<br>Identificação       Tipo       Situação       CPF do<br>Solicitante         2027       GUARABIRA       P8       Res       Res                                                                                                    | Data Hora       |              |                       |                      |                       |               |          |                      |                     |             |                        |           |     |
| Código<br>Município     No     CPF<br>Responsável<br>Legal     Nome Responsável<br>Legal     Nº Dossié     Nome Servidor     Nº<br>Servidor     Nº<br>Identificação     Tipo     Situação     CPF do<br>Solicitante       2027     GUARABIRA     P8     CPF     RES LEGAL GUARABIRA PB     RES LEGAL GUARABIRA PB     RES RES TYWYH ZOERN     0.1952/2020     Habiltação     Res Legal por Demúnical por Demúnica                                                                                                    |                 |              |                       |                      |                       |               |          |                      |                     |             |                        |           |     |
| do<br>município     VF     CNP Prefeitura     Responsável<br>Legal     Nº Dossié     CPF do<br>Servidor     Nome Servidor     Nº<br>Identificação     Tipo     Situação     CPF do<br>Solicitante       2027     GUARABIRA     P8     CPF     CPF     CPF do<br>Servidor     Nome Servidor     Nº Dossié     Via     Via     CPF do<br>Solicitante     Por       2027     GUARABIRA     P8     CPF     CPF     CPF do<br>Servidor     XBMGSRZ TFVWVH ZOERN     0.956/202     Habiltação     Pendente     Por                                                                                                    | Código          | Nome do      |                       | CPF                  | Nome Responsável      |               |          |                      |                     |             |                        |           |     |
| 2027 GUARABIRA PB PB PB PB PB PB PB PB PB PB PB PB PB                                                                                                    | do<br>município | município    | UF CNPJ Prefeitura    | Responsável<br>Legal | Legal                 | Nº Dossiê     | CPF do   | Nome Servidor        | N°<br>Identificação | Tipo        | Situação               | CPF do    |     |
| 2027 GUARABIRA PB 2 RES LEGAL GUARABIRA PB L 2 RES LEGAL GUARABIRA PB L XBMGSKZ TFVWVH ZOEKN 01.950/2021 Habilitação Pendente POF                                                                                                    |                 |              |                       |                      |                       |               | Servicor | 20000007 TD 40000    | Tuentincação        | 11-1-11-1-2 |                        | Jonchante |     |
| XBNOSKZ FYVWVH ZUEKN U1.952/ZUZO Habiliticgio Cancelada por Denuncia i POR                                                                                                    | 2027            | GUARABIRA    | PB                    | 1                    | RES LEGAL GUARABIRA P | BL            |          | XBMGSRZ TEVWVH ZOERN | 01.956/2021         | Habilitação | Pendente               |           | POF |
|                                                                                                    |                 |              |                       |                      |                       |               |          | XBMGSKZ IFVWVH ZOERN | 01.952/2020         | нарнітаção  | cancelada por Denúncia |           | POR |

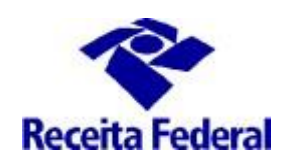

Situações possíveis para a solicitação de cadastramento no Sistema de Fiscalização:

- a) <u>Pendente</u> A solicitação está pendente de análise
- b) <u>Validada</u> A solicitação de origem é um pedido de habilitação e RFB concedeu acesso ao servidor nos perfis e sistemas indicados na solicitação de habilitação
- c) <u>Desabilitada</u> A solicitação de origem é um pedido de desabilitação e a RFB retirou o acesso do servidor nos perfis e sistemas indicados na solicitação de desabilitação
- d) <u>Rejeitada</u> A RFB rejeitou a solicitação de habilitação
- e) <u>Cancelada por Denúncia</u> O convênio passou para a situação "Denúncia Vigente" e todas as solicitações de habilitação de servidores do município passaram para essa situação.

### 2 - Canal de comunicação entre a RFB e o município conveniado para assuntos não protegidos pelo sigilo fiscal.

**2.1** Foi criado canal de comunicação entre a RFB e os municípios conveniados para envio de pedidos de mais esclarecimentos sobre a celebração, acompanhamento e execução do convênio ITR. Enviar e-mail com as dúvidas para o endereço: <u>equipeitr@rfb.gov.b</u>r. Por favor mencionar o nome e UF do município.